# **Blayney Cattle section entries – Instructions**

The following gives step-by-step instructions for entries and payment for the Blayney chow cattle section.

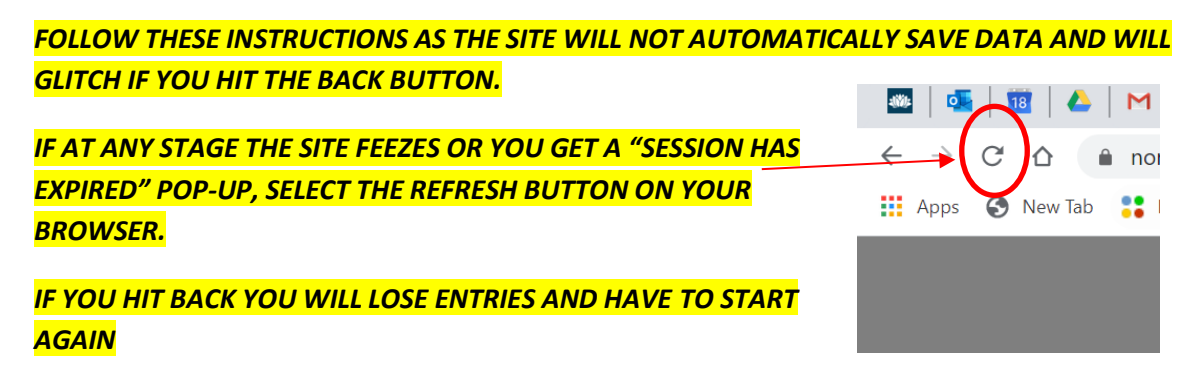

If any step does not apply to you, go to the next step.

Step 1: Go to www.blayneyshow.com

• At the top of the home page in the site menu select "Competitions > Cattle LAYNEY AGRICULTURAL AND PASTORAL ASSOCIATION INC.

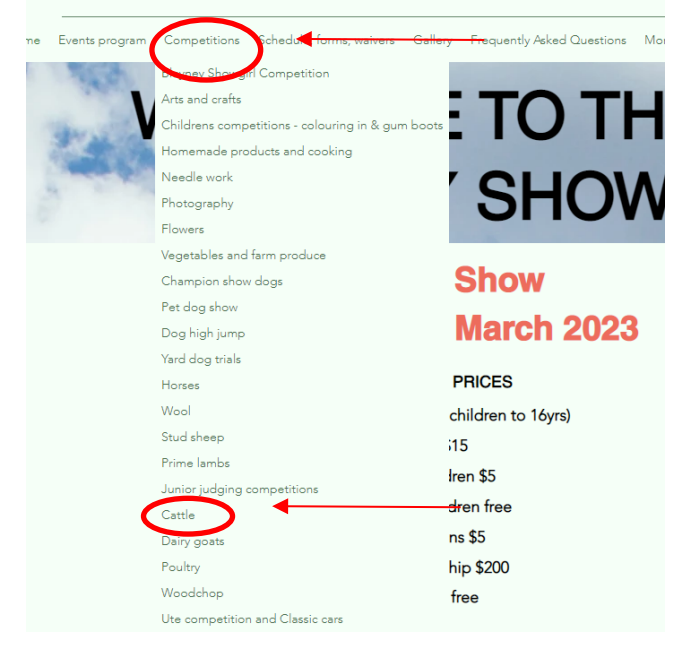

**Step 2**: at the top of the cattle page select "online entries and payments" this will redirect you to the competition entries form.

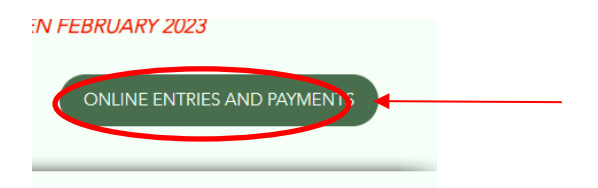

Step 3: You will be taken to a landing page. Scroll to the bottom and select "click here to enter"

| Camping (Powered):                   |   |
|--------------------------------------|---|
| Camping (Unpowered):                 | / |
| CONTACT DETAILS                      |   |
| Event Enquiries:                     |   |
| Event Enquiries Phone:               |   |
| Scratchings:                         |   |
| Scratchings Phone:                   |   |
| Organiser: Blayney A&P Association   |   |
| Organiser Phone:                     |   |
| Event Email: natasha@nominate.com.au |   |
| Prizemoney:                          |   |
| Other:                               |   |

**Step 4:** A screen will pop up- either make an account or select "continue as guest" which gives you a temporary account. Follow instructions.

| If you log in to | You have<br>o vour Rider Pro | en't logged i<br>ofile vou can setup an | n to your  <br>d select vour favou | <b>Rider Pr</b><br>urite horses, v | ofile<br>ew vour entry histor |
|------------------|------------------------------|-----------------------------------------|------------------------------------|------------------------------------|-------------------------------|
| ,                | ,                            | and much                                | , much more.                       |                                    | , , , ,                       |
|                  |                              |                                         |                                    |                                    |                               |
|                  |                              |                                         |                                    |                                    |                               |
| 33               | 1                            | 1                                       | 2                                  |                                    |                               |
| Rider Profile    | J J                          | View Current Entries                    |                                    |                                    |                               |
|                  |                              |                                         | 67                                 |                                    |                               |
|                  |                              |                                         |                                    | I amin (Oranta                     |                               |

## Step 5: Competition Entry Form

You will then be taken to the first page of the competition entries form. *ALL EXHIBITORS or GUARDIANS (for schools) must fill the first section.* 

Essential information for your entry is:

- <u>Rider first name</u> = (exhibitor or representative first name)
- <u>Rider last name</u> = (exhibitor or representative surname)
- <u>Email</u>
- <u>Full Address</u>
- Property identification code
- Mobile number

#### • Invoice number- leave blank

|                                 | Competition Ent        | ry Form                       |  |  |  |
|---------------------------------|------------------------|-------------------------------|--|--|--|
| NEY AG SHOW CATTLE SECTION      |                        |                               |  |  |  |
| Rider First Name:*              | jn .                   |                               |  |  |  |
| Ricker Last Name :*             | Blaytwy                |                               |  |  |  |
| Emailt*                         | ja bisyney@bisyneyshaw |                               |  |  |  |
| Addressc*                       | 151 Kite Street        |                               |  |  |  |
| Suburb / City: *                | CRANGE                 |                               |  |  |  |
| State: *                        | NSW                    |                               |  |  |  |
| Post Code:*                     | 2800                   |                               |  |  |  |
| Property Identification Code: * | NE######45             |                               |  |  |  |
| Country:                        | Australia              | (Leave blank if Australia)    |  |  |  |
| Mabile Phone: *                 | 65913057               |                               |  |  |  |
| Parent/Guardian Name:           | jo                     | (if rider/exhibitor under 10) |  |  |  |
| Club Name:                      |                        |                               |  |  |  |
| Next of Kinc                    |                        | (In case of emergency)        |  |  |  |
| N.O.K Phone:                    |                        |                               |  |  |  |
| Are you a Junior?:              | 0                      |                               |  |  |  |
| Date of Birthc*                 | 06/02/2020             | Compulsory for Juniors        |  |  |  |
| Previous Invoice Number:        |                        |                               |  |  |  |

## Step 6: enter your school, stud name, or organisation name in the next box

| Previous Invoice Number:                                                                                          |
|----------------------------------------------------------------------------------------------------|
| (if you have entered this competition previously, enter the invoice number here so that you are not charged any c |
| Tick here to receive info on upcoming events 📄                                                                    |
| Notes:                                                                                                    |
| Stud /Exhibitor Name                                                                                              |
| PLEASE SELECT FROM THE OPTIONS BELOW (IF YOU REQUIRE THEM)                                                        |
| lunior Classes and Fees                                                                                           |

# **Step 7:** Select your gate entries quantity. Note – Gate entry is compulsory for all exhibitors and receipts will be checked for those arriving on Friday.

For schools/exhibitors arriving on Saturday- gate entry does not need to be bundled into this if they are entering the showground on Saturday and buy a ticket at the gate.

| Gate Entry Fees                                 |   |
|-------------------------------------------------|---|
| School Student/Concession(\$5.00) Qty:          | 0 |
| Adult(\$10.00) Qty:                             | 0 |
| Family ( 2 parents and 4 children up to 16years | 0 |
| old(\$30.00) Qty:                               |   |

Step 8: Select junior parader classes.

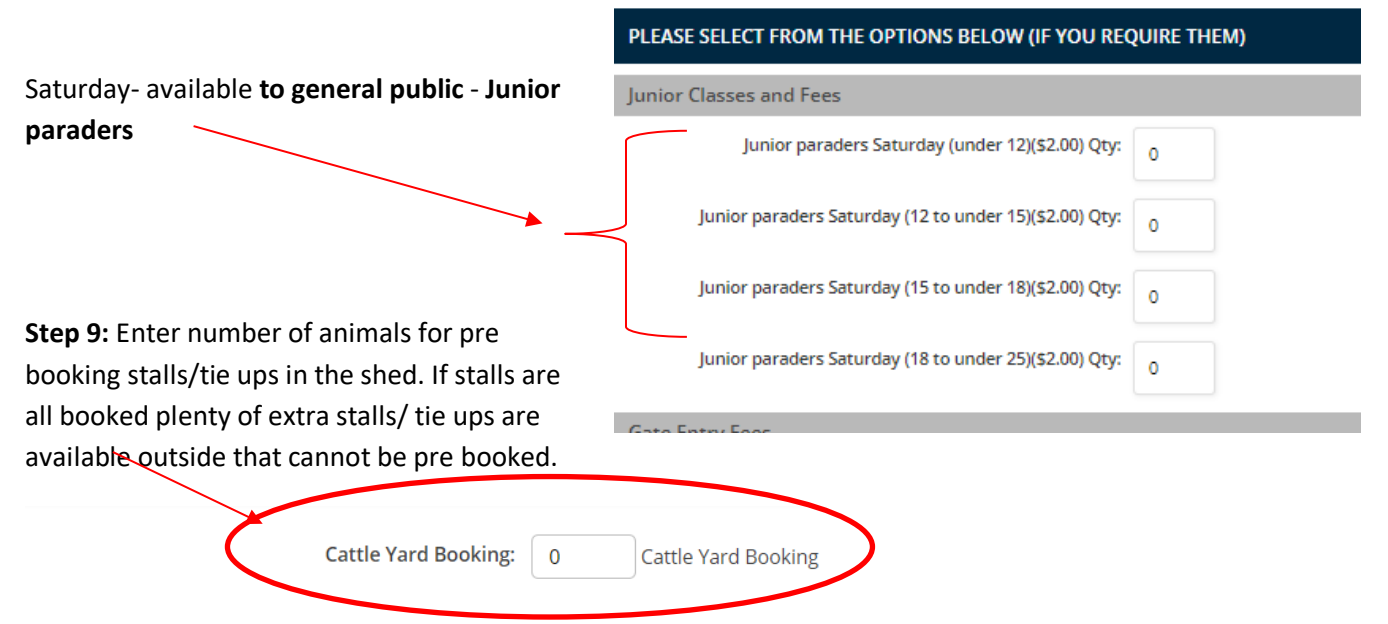

Step 10: Only fill the last section "stabling/ camping details" (below) if camping on site Friday night

**Step 11:** Check you have correctly completed steps 5-10 that apply as you cannot go back. Then select "next"

| Arrival Date:                            | 13/03/2020 |
|------------------------------------------|------------|
| Departure Date:                          | 14/03/2020 |
| I would like to be stabled year:         |            |
| Grooms Name:                             |            |
| Truck / Gooseneck / Trailer Rego Number: |            |
| Truck Make / Model / Description / Size: |            |
| Motel name (if not camping on grounds):  |            |

Step 12: Competition cattle entry stage 2 page.

| On this page <b>enter each animal and select</b> a | the class individually. ALWAYS HIT ADD ANOTHER CLASS |
|----------------------------------------------------|------------------------------------------------------|
| AFTER EACH ENTRY OR IT WILL NOT SAVE!              |                                                      |

Make sure to enter the exhibits full details at the bottom of the page and select add another class to

|                              | Simmental Champion female                       |
|------------------------------|-------------------------------------------------|
|                              | Any other breed                                 |
|                              | 57 Bull under 15 months @ \$4.50                |
|                              | 58 Bull 15 months to under 18 months @ \$4.50   |
|                              | 59 Buil 18 months to under 24 months @ \$4.50   |
|                              | 60 Bull 24 months and older @ \$4.50            |
|                              | Any other breed Champion bull                   |
|                              | 61 Female under 15 months @ \$4.50              |
|                              | 62 Female 15 months to under 18 months @ \$4.50 |
|                              | 63 Female 18 months to under 24 months @ \$4,50 |
|                              | 64 Female 24 months and older @ \$4.50          |
|                              | Any other breed Champion female                 |
|                              | Interbreed supreme bull                         |
|                              | Interbreed supreme female                       |
|                              | 65 Breeders group of three @ \$5.00             |
|                              | Steer classes                                   |
|                              | 66 Under 400kg @ \$4.50                         |
|                              | 67 400kg to under 500kg @ \$4.50                |
|                              | 68 500 kg and over @ \$4.50                     |
|                              | Champion steer                                  |
|                              | Road -                                          |
|                              |                                                 |
|                              | Animal NLIS:                                    |
|                              | Sex: -Select-                                   |
|                              |                                                 |
|                              | DOB: 08/02/2020                                 |
|                              | Anim Name : Add another class                   |
|                              |                                                 |
|                              | Cancel Reset Classes Back Next                  |
|                              |                                                 |
| ter multiple animals/classes |                                                 |

Step 13: Make sure to hit add another class before hitting next or you will lose the last entry

After adding all classes check they are all entered at the top of the page then select next.

**Step 14: The following page will only appear for cattle with pre booked stalls.** (see step 9) Select and book stall/s in the shed. *Stalls WILL NOT be reserved without bookings.* See next page for instructions.

Shed map for stalls.

EV

|     | EW   | 10           | ADI        | NG R      | АМР         | ,            |             |            |            |             |            |          |        |      |       |       |       |       | _   |      | BLAYNEY SHOW             |              | West                   |        |
|-----|------|--------------|------------|-----------|-------------|--------------|-------------|------------|------------|-------------|------------|----------|--------|------|-------|-------|-------|-------|-----|------|--------------------------|--------------|------------------------|--------|
|     |      |              |            |           |             |              |             | Goa        | at and     | d shee      | p she      | ed       |        |      |       |       |       |       |     |      | PRE BOOKING STALLS ON    | .INE         | South<br>East          | — Nort |
|     |      |              |            |           |             | Exhib        | oitors      | can c      | only or    | nline p     | re-bo      | ok sta   | alls 1 | 119  |       |       |       |       |     |      | Tree                     | Tree         | Tree                   |        |
| 1   | Si   | 2<br>mal     | 3<br>Ier a | 4<br>nima | 5<br>Is e.g | 6<br>g. stee | 7<br>ers, h | 8<br>eifer | 9<br>s and | 10<br>small | 11<br>bree | 12<br>ds |        | Sł   | now A | lssoc | iatic | on St | ога | ige  |                          |              | $\bigcirc$             |        |
| 13  | 3 1  | 14           | 15         | 16        | 17          | 7 1          | 81          | 92         | 0 2        | 1 22        | 2 23       | 24       |        |      |       |       |       |       |     |      |                          |              |                        |        |
| 25  | 26   | 5            | 27         | 28        | 29          | 30           | 31          | 32         | 33         | 34          | 35         | 36       | 37     | 38   | 39    | 40    | 4     | 41    | 42  | 43   |                          |              |                        |        |
| 44  | 4    | 5            | 46         | 47        | 48          | 49           | 50          | 51         | 52         | 53          | 54         | 55       | 56     | 57   | 58    | 5     | 9 (   | 60    | 61  | 62   | Temporary<br>and loading | oens<br>ramp |                        |        |
| 63  | 6    | 4            | 65         | 66        | 67          | 68           | 69          | 70         | 71         | 72          | 73         | 74       | 75     | 5 76 | 77    | 78    | 7     | 9     | 80  | 81   | outdoor ti<br>ups aroun  | -            |                        |        |
| 82  | 8    | 3            | 84         | 85        | 86          | 87           | 88          | 89         | 90         | 91          | 92         | 93       | 94     | 95   | 96    | 97    | 98    | 9     | 9   | 100  | edge of pe               | ns           |                        |        |
| 101 | 10   | 02           | 103        | 104       | 105         | 106          | 107         | 108        | 109        | 110         | 111        | 112      | 113    | 114  | 115   | 116   | 117   | 11    | B 1 | 19   | Ттее                     | Tree         | Tree                   |        |
|     |      |              |            |           |             |              |             |            |            |             |            |          |        |      |       |       |       |       |     |      |                          |              |                        |        |
|     |      |              |            |           |             |              |             |            |            |             |            |          |        |      |       |       |       |       |     | Ma   | arshalling area          |              |                        |        |
| CAT | TLE, | , <b>S</b> T | UD 9       | SHEE      | P, PR       | RIME I       | AME         | S AN       | ID GO      | DATS        | JUDG       | ING      |        |      |       |       |       |       | Ri  | ng e | xit /Ring entry          | Outdoo       | or post and rail tie-u | ips    |

To select a stall hover over stall and click on it to reserve it. Then select next. Unavailable stalls/ tie ups, will be grey.

|      |               |                                         |                                                |                                     |           |            | Yard      | d Sel                 | ectio     | n(s)      | Pleas     | se Sel    | lect !               | 5 Yar       | ds L      | egen      | d         |           |                         |    |
|------|---------------|-----------------------------------------|------------------------------------------------|-------------------------------------|-----------|------------|-----------|-----------------------|-----------|-----------|-----------|-----------|----------------------|-------------|-----------|-----------|-----------|-----------|-------------------------|----|
| Clic | k <u>here</u> | Availat<br>Availat<br>Reserv<br>to viev | ole Stabl<br>ole Doub<br>ved Stab<br>w the Bla | e<br>Ie Yard<br>Ie/Yard<br>ayney Sh | ow Grou   | und site n | Selected  | ailable S<br>I Stable | table wit | h Top Do  | oors      | Selec     | Availabl<br>cted Yar | e Yard<br>d |           |           | s         | Avai Avai | lable Cove<br>Covered Y | re |
|      |               |                                         |                                                |                                     |           |            |           |                       | Yá        | ard E     | Block     | Catt      | le Ya                | irds        |           |           |           |           |                         |    |
| 0    | )1<br>1       | 01<br>2                                 | 01<br>3                                        | 01<br>4                             | 01<br>5   | 01<br>6    | 01<br>7   | 01<br>8               | 01<br>9   | 01<br>10  | 01<br>11  | 01<br>12  |                      |             |           |           |           |           |                         |    |
| 0    | 1<br>3        | 01<br>14                                | 01<br>15                                       | 01<br>16                            | 01<br>17  | 01<br>18   | 01<br>19  | 01<br>20              | 01<br>21  | 01<br>22  | 01<br>23  | 01<br>24  |                      |             |           |           |           |           |                         |    |
| 02   | 1<br>5        | 01<br>26                                | 01<br>27                                       | 01<br>28                            | 01<br>29  | 01<br>30   | 01<br>31  | 01<br>32              | 01<br>33  | 01<br>34  | 01<br>35  | 01<br>36  | 01<br>37             | 01<br>38    | 01<br>39  | 01<br>40  | 01<br>41  | 01<br>42  | 01<br>43                |    |
| 04   | )1<br> 4      | 01<br>45                                | 01<br>46                                       | 01<br>47                            | 01<br>48  | 01<br>49   | 01<br>50  | 01<br>51              | 01<br>52  | 01<br>53  | 01<br>54  | 01<br>55  | 01<br>56             | 01<br>57    | 01<br>58  | 01<br>59  | 01<br>60  | 01<br>61  | 01<br>62                |    |
| 0    | 1<br>3        | 01<br>64                                | 01<br>65                                       | 01<br>66                            | 01<br>67  | 01<br>68   | 01<br>69  | 01<br>70              | 01<br>71  | 01<br>72  | 01<br>73  | 01<br>74  | 01<br>75             | 01<br>76    | 01<br>77  | 01<br>78  | 01<br>79  | 01<br>80  | 01<br>81                |    |
| 0    | 1             | 01<br>83                                | 01<br>84                                       | 01<br>85                            | 01<br>86  | 01<br>87   | 01<br>88  | 01<br>89              | 01<br>90  | 01<br>91  | 01<br>92  | 01<br>93  | 01<br>94             | 01<br>95    | 01<br>96  | 01<br>97  | 01<br>98  | 01<br>99  | 01<br>100               |    |
| 0    | 01<br>01      | 01<br>102                               | 01<br>103                                      | 01<br>104                           | 01<br>105 | 01<br>106  | 01<br>107 | 01<br>108             | 01<br>109 | 01<br>110 | 01<br>111 | 01<br>112 | 01<br>113            | 01<br>114   | 01<br>115 | 01<br>116 | 01<br>117 | 01<br>118 | 01<br>119               |    |
| Clic | k <u>here</u> | to viev                                 | v the Bla                                      | ayney Sh                            | ow Grou   | ind site r | nap.      |                       |           |           |           |           |                      |             |           |           |           |           |                         |    |
|      |               |                                         | Yar                                            | ds Rema                             | aining:   | 1          |           |                       |           |           |           |           |                      |             |           |           |           |           |                         |    |
|      |               |                                         |                                                |                                     |           |            |           |                       |           |           | Back      | Ne        | <b>↓</b><br>xt       |             |           |           |           |           |                         |    |
|      |               |                                         |                                                |                                     |           |            |           |                       |           |           |           |           |                      |             |           |           |           |           |                         |    |

**Step 15:** If a page comes up regarding horses (stallions, geldings etc.) disregard this and hit next.

## Step 16: Compulsory Acknowledgment and indemnity

| lick on the link                                                                                                    |                                                                                                    |
|----------------------------------------------------------------------------------------------------|----------------------------------------------------------------------------------------------------|
|                                                                                                    |                                                                                                    |
|                                                                                                    | Acknowledgement & Indemnity                                                                                                    |
| I have completed the online waiver that is found h                                                                                                    | ere'                                                                                                    |
| Online Waiver                                                                                                    |                                                                                                    |
| Online Walver                                                                                                    |                                                                                                    |
|                                                                                                    |                                                                                                    |
|                                                                                                    | I Decline I Accept                                                                                                    |
|                                                                                                    |                                                                                                    |
|                                                                                                    |                                                                                                    |
|                                                                                                    |                                                                                                    |
| • The link will open an electronic o                                                                                                    | ompulsory indemnity and waiyer form in a new tab. Select                                                                                                    |
| and complete all details of exhibit                                                                                                    | iters and electronically sign than called submit at the and a                                                                                                    |
| and complete an details of exhibit                                                                                                    | nors and electronically sign then select submit at the end o                                                                                                    |
| the form. To add extra exhibitor                                                                                                    | names select "ADD".                                                                                                    |
|                                                                                                    |                                                                                                    |
| BULK INDEMNITY AND WAIVER                                                                                                    |                                                                                                    |
| AGRICULTURAL SOCIETIES COUNCIL OF NEW SOUTH WALES LIMITED                                                                                                    | Name of minor/ participant:                                                                                                    |
| THIS DOCUMENT IS A NO DUTY OF CARE RISK WARNING                                                                                                    | First Name Last Name                                                                                                    |
| BLAYNEY AGRICULTURAL AND PASTORAL ASSOCIATION INC                                                                                                    | Minors age: - optional                                                                                                    |
|                                                                                                    | Your Age                                                                                                    |
| Select event (check ONE box only):                                                                                                    | Current count 1 PELICUS                                                                                                    |
| Cattle section (Saturday March 14th 2020) Judging and paraders                                                                                                    |                                                                                                    |
| Student junior judging workshop - Friday March 13th 2020 (SCHOOLS ONLY)                                                                                                    | SECTION E - SIGNATURE                                                                                                    |
| Both Friday and Saturday events (SCHOOLS ONLY)                                                                                                    | Where the participant is UNDER 18 years of age, to be completed by parent, guardian or<br>representative:                                                                                                    |
| Parent/ guardian/ representative name:                                                                                                    | I(insert parent/guardian/representative name below)                                                                                                    |
| First Name Last Name                                                                                                    |                                                                                                    |
| Parent/ quardian/ representative phone number:                                                                                                    | parent/ guardian/ representative name:                                                                                                    |
| Phone Number                                                                                                    | riist wame                                                                                                    |
|                                                                                                    | being a parent, legal guardian or representative of the above-named participant/s, hereby consent                                                                                                    |
| Parent/ guardian/ representative email:                                                                                                    | to them using the Suppliers' facilities and/or participating in the Event.                                                                                                    |
| Your Ernan                                                                                                    | I confirm that I have read and understood and explained to the participant/s this waiver prior to                                                                                                    |
| Parent/ guardian/ representative address:                                                                                                    | signing it.                                                                                                    |
| First Line                                                                                                    | I acknowledge that the Suppliers have permitted the participant/s to participate in the activity the<br>subject of this document in reliance on the matters acknowledged by me and the                                                                                                    |
| Second Line                                                                                                    | representations that I have made in this document.                                                                                                    |
| City Province / State Postcode                                                                                                    | I, confirm that the participant/s have agreed to enter the mentioned Blayney Show for                                                                                                    |
| Stud, school or business name:                                                                                                    | competition's subject to the rules and by-laws of the Society and solemnly declare that exhibits<br>are bona-fide property of myself or members of my household. I have read and agree to abide<br>by the rules set out at the beginning of the Section in the Schedule, in which the participant/s |
| Section A - Supplier's statements about risk and duty of care                                                                                                    | are exhibiting.                                                                                                    |
| Agricultural Societies Council of New South Wales Limited and Blayney Agricultural and Pastoral                                                                                                    | I confirm, that all participant/s I represent, have agreed to compete at their own risk and to<br>indemnify and keep indemnified Blavney Show Society together with any organisation or person.                                                                                                    |
| Association Inc. (together the Suppliers) advise as set out below.                                                                                                    | involved in the conduct of the Blayney Show, against all claims, suits, actions or demands which                                                                                                    |
| une manumity of animals is a dangerous recreational activity as animals can act in a sudden and<br>unpredictable way, especially when frightened or hurt.                                                                                | may be brought in respect of any injury or other loss sustained by me or the participant/s in the<br>course of competing/exhibiting at the Show. We also agree to exonerate the Committee of                                                                                                    |
| Participation (including passive participation) in animal handling and/or physical competitions and/or<br>Events at an agricultural show and/or use of the Suppliers' facilities contain elements of risk, both<br>obvious and inherent. | Management of the Show Society from all loss or injury to me or the participant whether due to<br>alleged negligence or otherwise.                                                                                                    |
| Physical competitions and activities, Events and use of the Suppliers' facilities are all dangerous<br>recreational activities                                                                                                    | I agree on behalf of myself and all participants in my care, that this waiver is governed in all<br>respects by and interpreted in accordance with the laws of New South Wales.                                                                                                    |
| This document is a risk warning for the purpose of section 5M of the Civil Liability Act NSW 2002.                                                                                                    | agree on behalf of myself and all participants in my care, that everything in this document is                                                                                                    |
| This risk warning is given by or on behalf of the Suppliers.                                                                                                    | binding on myself, and the participant/s and their heirs, next of kin, executors and                                                                                                    |
| This document acts as an exclusion of liability under Part 1A Division 5 of the Civil Liability Act NSW                                                                                                    | durimiisu aturs.                                                                                                    |
| ZUUZ II THE SERVICES SUDDIED BY THE SUDDIERS ARE SUDDIED without reasonable care and skill.                                                                                                    |                                                                                                    |
|                                                                                                    | Your signature:                                                                                                    |

## Step 17: Return to nominate entry form and hit "I accept"

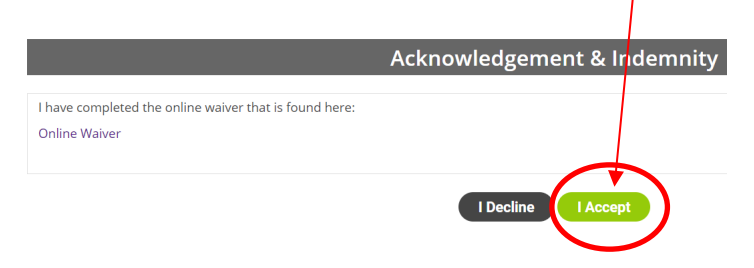

**Step 18: Payment.** The following page will come up, with multiple payment options. Before paying, check the following.

## CHECKLIST

- Gate tickets selected (see step 7)
- Correct number of cattle stalls selected and spot in shed using map (see step 9 and 14)
- Junior paraders selected (see step 8)
- Animals details and all classes individually entered including group of three if applicable (see step 12)
- Electronic Indemnity and waiver signed with a full list of all exhibitors completed. (see step 16).

|            |                    | Compet                                        | ition Entry Stage              | 3                                   |                     |
|------------|--------------------|-----------------------------------------------|--------------------------------|-------------------------------------|---------------------|
|            |                    |                                               |                                |                                     |                     |
| BLAYNE     | Y AG SHOW CA       | TTLE SECTION                                  |                                |                                     |                     |
|            |                    | Name of Rider: Jo Blayney                     |                                |                                     |                     |
|            |                    | Inv#: 1302592                                 |                                |                                     |                     |
| CLASS N    |                    |                                               |                                |                                     |                     |
| Class #    | Class Name         |                                               | Animal Name                    |                                     | Fee                 |
|            |                    |                                               |                                | Sub Total                           | 0.00                |
|            |                    |                                               |                                | Event Processing See                | \$0.00              |
|            |                    |                                               |                                | Current Total                       | \$0.00              |
|            |                    |                                               |                                | Total                               | \$0.00              |
|            |                    |                                               |                                | TOLAT                               | \$0.00              |
|            |                    |                                               |                                |                                     |                     |
| To avoid I | being charged twic | e, only press the Pay Now button once. Do not | press the Back button or close | e your browser screen until the pay | yment is completed. |
|            | alact Card Turaci  | Vice/MasterCard                               |                                |                                     |                     |
| 5          | Courd Number       | Visa/MasterCard                               |                                | VISA                                | MasterCard AMERICAN |
|            | Card Number:*      |                                               |                                | 71-6-11                             | i and a state       |
|            | Expiry Date:*      | month/year(MM/YY                              | 0                              | AMEX                                | 3%                  |
| Ver        | rification Code:*  | show me where to find this?                   |                                | PayPal                              | 1%                  |
|            |                    |                                               |                                |                                     |                     |
|            |                    | Cancel Back Pay Now                           | Skip Payment                   | Check out with PayPal               |                     |
|            |                    |                                               |                                |                                     |                     |

**Step 19:** Pay, record invoice number and print receipt. Receipts will be emailed to you.

Receipts will be needed for show day/showground entry along with NVD's and pesti-virus information.

For any queries, please do not hesitate to contact Meg Dunford on 0428 315 280 or via megs.dunford@dpi.nsw.gov.au